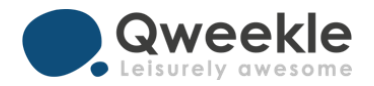

# Mise en place d'une Jauge & Réservation en ligne pour les entrées au Parc

TUTORIEL QWEEKLE POST COVID

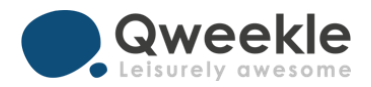

**Objectif** : mettre en place un réservation en ligne pour les entrées au Parc, avec une Jauge d'occupation

- Dans ce TUTO, nous allons:
  - Définir les paramètres nécessaires (Lieux, acomptes, activités)
  - Programmer les créneaux d'entrée et les ajouter dans le planning de réservation
  - Activer la Jauge pour qu'elle soit visible en Caisse
  - Voir comment un client peut réserver ses entrées en ligne
  - Comprendre la Jauge Qweekle, l'affichage des disponibilités, et la vente sans réservation via la jauge

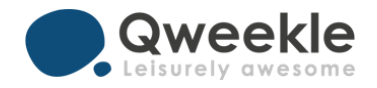

#### Créer un Lieu « Fun Park » avec 100 places, par exemple

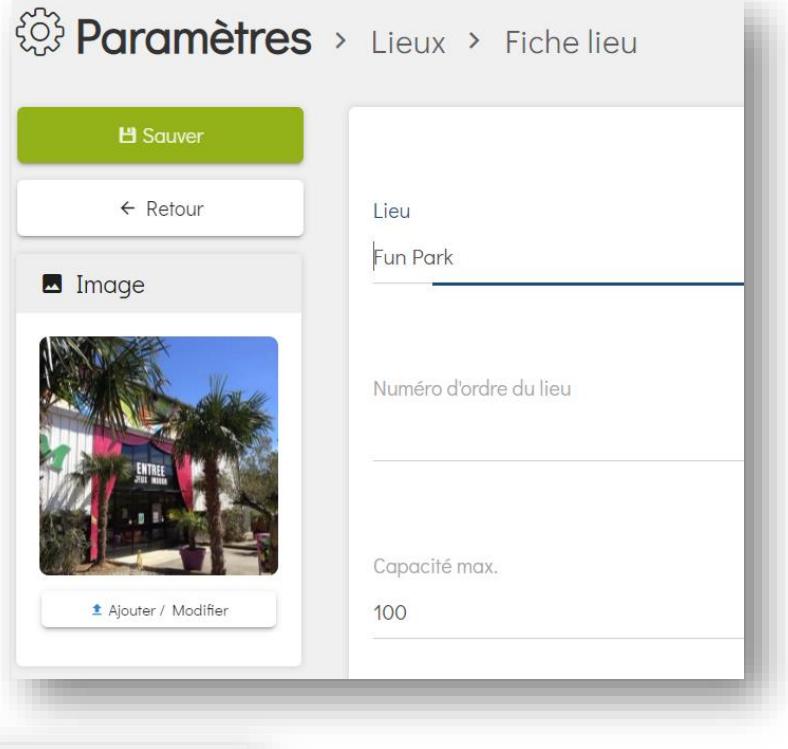

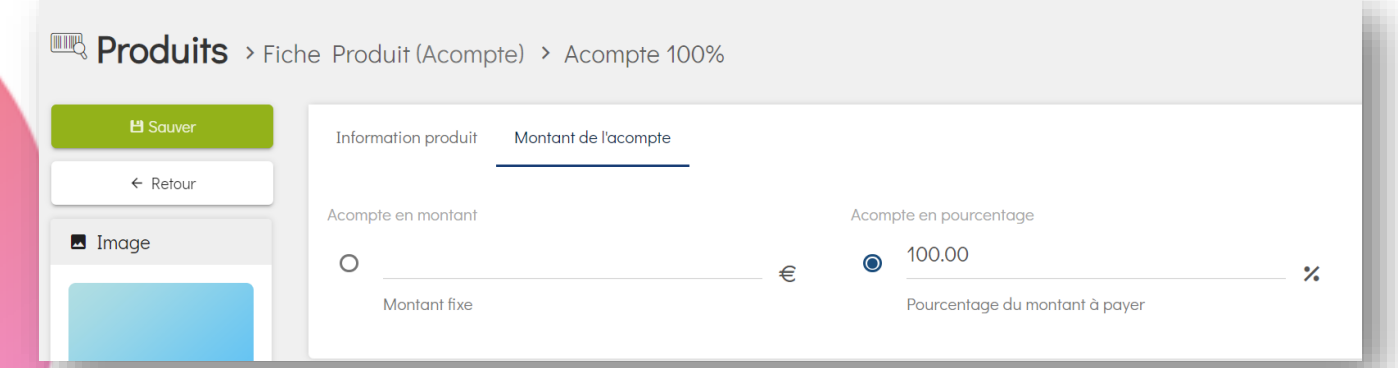

#### Créer un Acompte à 100%

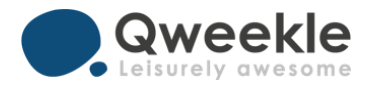

• Modifier (ou créer) vos activités Entrées (adultes, enfants, etc.)

| NOM DU PRODUIT                      | CATÉGORIE                     | SOUS-CATÉGORIE     | TYPE DE PRODUIT | STOCK    | VENTE SUR PLACE             | VENTE EN LIGNE |
|-------------------------------------|-------------------------------|--------------------|-----------------|----------|-----------------------------|----------------|
| Fun Park Kids                       | FUN PARK entrée               | Accès Particuliers | Activité        |          | *                           | *              |
| Fun Park Adulte                     | FUN PARK entrée               | Accès Particuliers | Activité        |          | ÷                           | *              |
| Fun Park 1-2 ans                    | FUN PARK entrée               | Accès Particuliers | Activité        |          | *                           | *              |
|                                     | Associez leu<br>l'acompte 100 | r<br>D%            |                 |          | Activez la vent<br>en ligne |                |
| Produit (Activité) > Fun            | Park Kias                     |                    | > OP1           |          | ITE                         |                |
| Information produit Prix de l'activ | ité Réservation               |                    | Ordre e         | n caisse | Vente sur place             | Vente en ligne |
| Prix simple par personne<br>10.00   | Activer les                   | Acompte            | e               |          | - Our                       | Ul Our         |

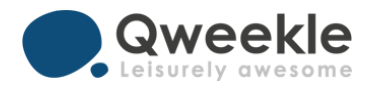

 Modifier (ou créer) vos activités Entrées (adultes, enfants, bébé....) Suite

| Associez à ces<br>activités votre lieu<br>global « Fun Park » | <ul> <li>&gt; LIEU ET CRÉNEAU DE RÉSERVATION</li> <li>Indiquez le(s) lieu(x) dans le(s)quel(s) se déroule l'activité <sup>(*)</sup></li> <li>Fun Park (100)</li> <li>A Sélectionnez un ou plusieurs lieu(x) dans la fenêtre ci-dessus pour pouvoir planifier votre activité</li> </ul> |                                                                                                    |                                                                   |                              |           |  |  |  |  |
|---------------------------------------------------------------|----------------------------------------------------------------------------------------------------|----------------------------------------------------------------------------------------------------|-------------------------------------------------------------------|------------------------------|-----------|--|--|--|--|
| Cochez « plusieurs »                                          | Attribution automatique du lieu lors d'une réservation en ligne<br>Oui<br>Combien de réservations peuvent être effectuées par cu<br>Une seule - Réservation privative (ex: un anniversaire en sa<br>Plusieurs - Réservation partagée (ex : entrées au parc ou év                       | Nombre d'entrant(s) à co<br><u>ii</u> <u>1</u><br>'éneau dans le (s) lieu (x) ind<br>le dédiée)<br>énements ouverts à tous) | mpter pour cette activité ①<br>Entrant (s)<br>iqué (s) ci-dessus? | Durée de l'activité<br>ō 120 | • minutes |  |  |  |  |
|                                                               |                                                                                                    | Notez I<br>prévi<br>act                                                                                                    | a durée<br>Je des<br>ivités                                       |                              |           |  |  |  |  |

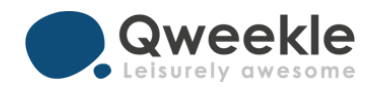

• Ajouter les créneaux à votre semaine type

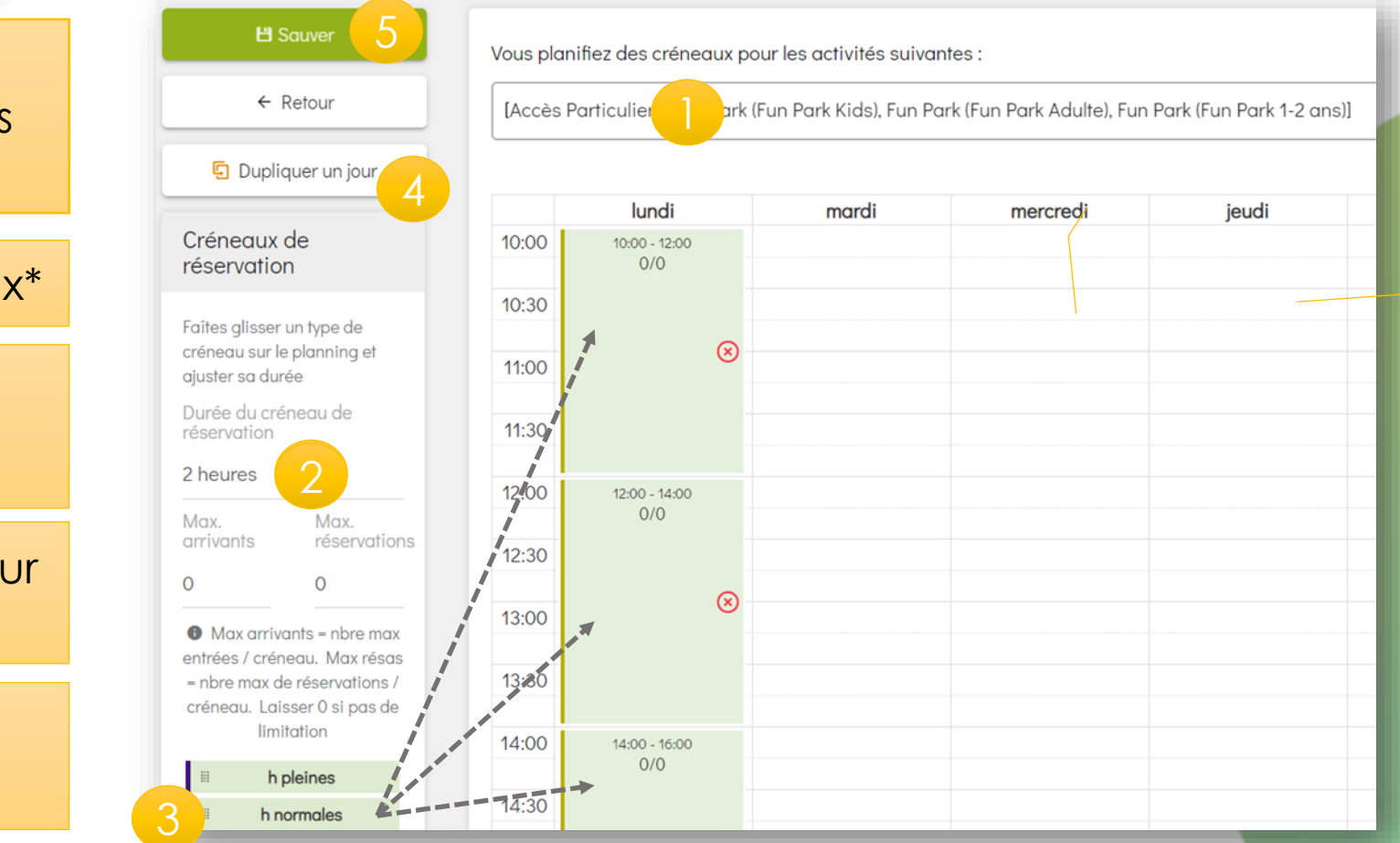

1. Sélectionnez les Activités 'Entrées Parc' pour lesquelles vous planifiez les créneaux

- 2. Sélectionnez la durée des créneaux\*
- 3. Faites <u>glisser le bouton</u> « heures normales » (par exemple) sur le planning
- 4. Utiliser « dupliquer » pour recopier sur les autres jours (si créneaux similaires)

5. Sauver pour ajouter les créneaux ainsi créés à votre semaine type

\* Les créneaux ne doivent pas obligatoirement correspondre à la durée de vos activités. Ils vous permettent également, par exemple, de faire rentrer les visiteurs toutes les demi heures, ou toutes les heures, ...

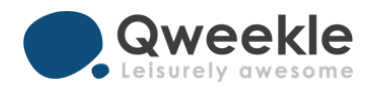

• Déployez votre planning à partir de votre nouvelle semaine type

2. Ouvrez ensuite votre planning sur la période de votre choix

(14)

(21)

| Nom de la             | a semaine type    | е              |                            |                   |                              |                        |               |       |                                       |                          |            |               |             |               |           |
|-----------------------|-------------------|----------------|----------------------------|-------------------|------------------------------|------------------------|---------------|-------|---------------------------------------|--------------------------|------------|---------------|-------------|---------------|-----------|
| PACE S                | emaine Sco        | olaire + LA    | SER                        |                   |                              |                        |               |       |                                       |                          |            |               |             |               |           |
| 1. Vos<br>appo        | créneo<br>araisse | aux<br>nt      | uter des créne             | eaux d'une o      | u plusieurs act              | ivité(s).              |               | 2     | Une fois votre se<br>la période de vo | emaine type<br>tre choix | complétée. | , cliquez ici | pour l'ouvr | ir à la réser | vation su |
| En cliqu              | uant sur un créne | au, vous pouve | z y ajouter ou re<br>11:00 | tirer une activit | té, modifier son ty<br>13:00 | pe d'heure ou<br>14:00 | le supprimer. | 16:00 |                                       |                          | JUI        | N 202         | 0           |               |           |
| Accès<br>Particuliers | Fun Park          |                | 10:00-12:00                |                   | 12:00-14:00                  |                        | 14:00-16:00   |       | LUN                                   | MAR                      | MER        | JEU           | VEN         | SAM           | DIM       |
| Groupes &             | Espace            |                |                            | 10:30-14          | 4:00                         |                        |               | 14:00 | ☑ 1                                   | 2                        | 3          | 4             | 5           | 6             | 7         |
|                       |                   |                |                            |                   |                              |                        |               |       |                                       |                          |            |               |             |               |           |

(8)

15

(9)

16

(10)

(17)

(12)

(19)

(11)

(18)

(13)

(20)

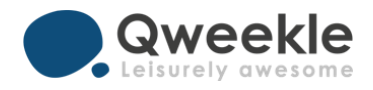

 Un fois votre planning déployé, vos clients peuvent réserver en ligne et payent 100% d'acompte

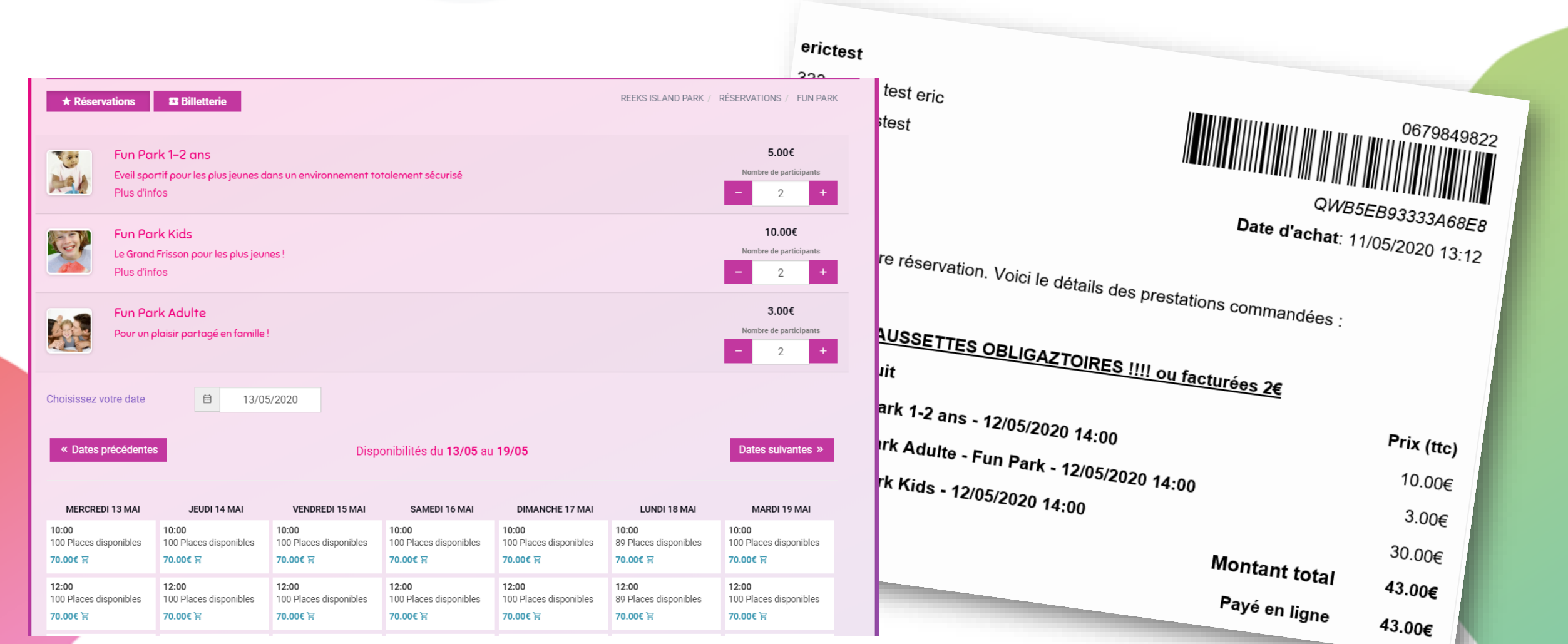

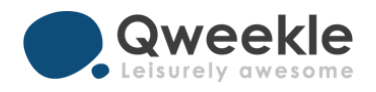

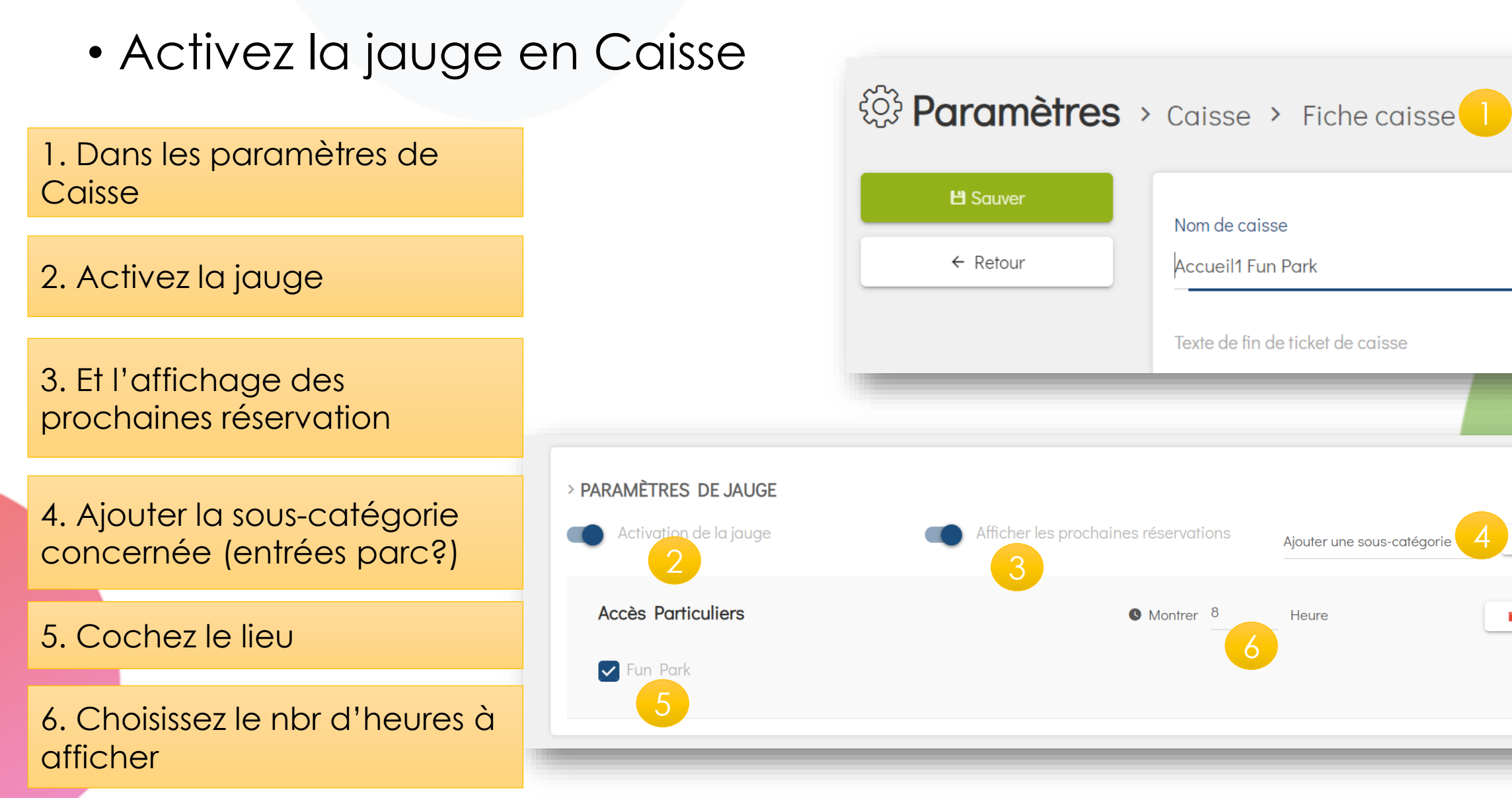

+ Ajouter

Supprimer

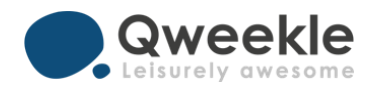

Votre Jauge en Caisse vous permet de piloter le remplissage, les réservations, et d'autoriser les entrées sans réservation

1. Votre jauge agrège les réservations et les entrées non réservées; elle affiche le nbr de places disponibles

2.Un clic sur le créneau et vous acceptez des clients sans réservations

3.Un clic sur une réservation et les clients ayant réservé passent en « entrés » (via une vente de solde à 0)

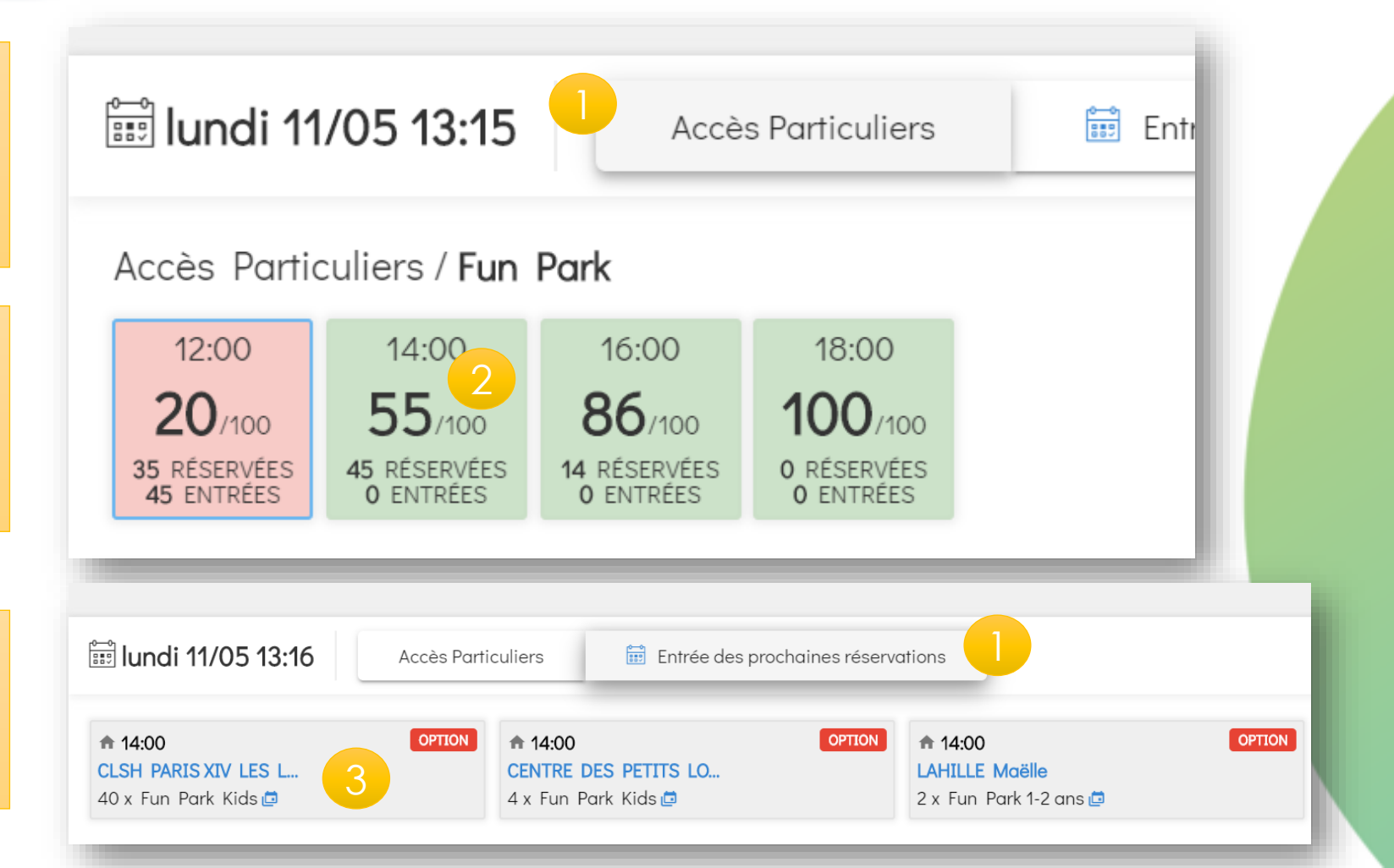

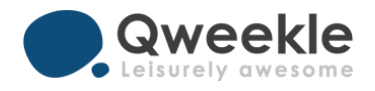

• Les Ventes en Caisse sur les créneaux de Jauge sont horodatées

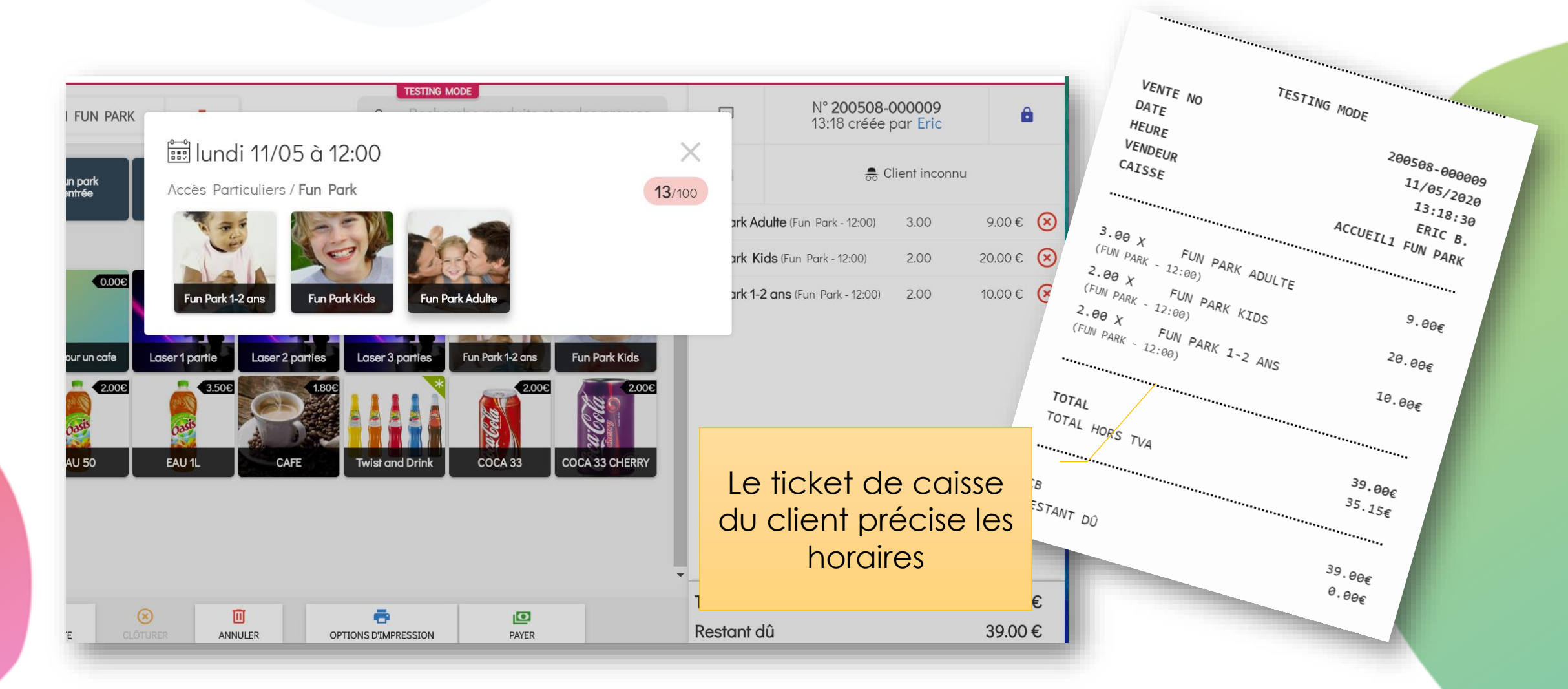